## ごみカレンダー通知

タウン・デジボのコツ 令和6年11月28日

ビンなど、収集回数が少ないごみの日って、つい忘れがちですよね。 ゴミカレンダーで通知設定をすれば、ごみの種類ごとに収集日の前日や当日に リマインド通知が届くので、うっかりわすれてしまう心配がなくなります。

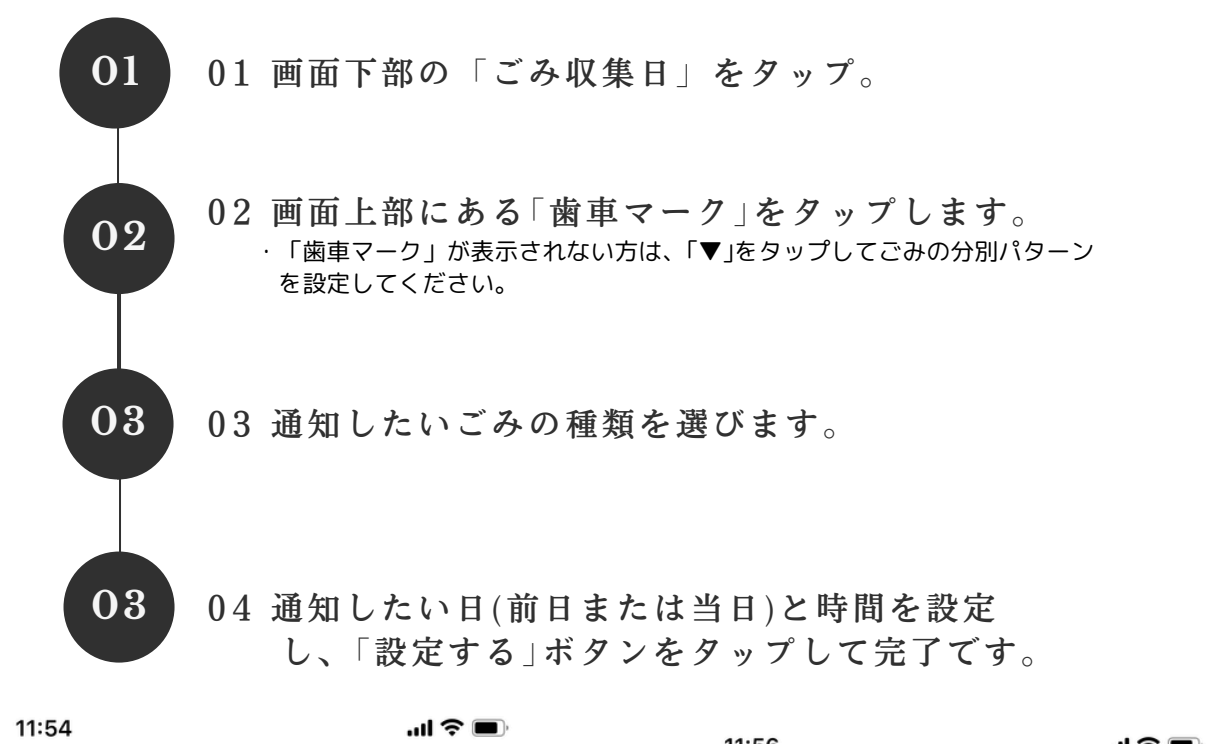

| $22/4$ $32/6$ $22/6$ $32/6$ $CARSE$ $AIIHUE ( B 2 \cdot 4 deg M 3 dot ) )       (1) (2) MEKE J 2 (2) (2) ($                                                                                                    |                                                                                                    |                                     |     | 11:50                          | 6       |         |                  |         |            | ? <b>•</b> |
|----------------------------------------------------------------------------------------------------|----------------------------------------------------------------------------------------------------|-------------------------------------|-----|--------------------------------|---------|---------|------------------|---------|------------|------------|
| 広報誌       田田悠区(第2・4金曜燃えない)       ●         ●       ●       ●       ●       ●       ●       ●       ●       ●       ●       ●       ●       ●       ●       ●       ●       ●       ●       ●       ●       ●       ●       ●       ●       ●       ●       ●       ●       ●       ●       ●       ●       ●       ●       ●       ●       ●       ●       ●       ●       ●       ●       ●       ●       ●       ●       ●       ●       ●       ●       ●       ●       ●       ●       ●       ●       ●       ●       ●       ●       ●       ●       ●       ●       ●       ●       ●       ●       ●       ●       ●       ●       ●       ●       ●       ●       ●       ●       ●       ●       ●       ●       ●       ●       ●       ●       ●       ●       ●       ●       ●       ●       ●       ●       ●       ●       ●       ●       ●       ●       ●       ●       ●       ●       ●       ●       ●       ●       ●       ●       ●       ●       ●       ● <th>デジボ</th> <th>運営用</th> <th></th> <th></th> <th></th> <th>デジボ</th> <th></th> <th>運営用</th> <th></th> <th></th>             | デジボ                                                                                                    | 運営用                                 |     |                                |         | デジボ     |                  | 運営用     |            |            |
| $ \begin{array}{c} & & & & & & & & & & & & & & & & & & &$                                                                                                    | 広報誌                                                                                                    |                                     |     | 和田地區                           | 区(第2    | ・4金曜    | 星燃えない            | N)      | •          | <b>छि</b>  |
| $ \begin{array}{c} 1 \\ 1 \\ 2 \\ 3 \\ 4 \\ 5 \\ 6 \\ 6 \\ 1 \\ 2 \\ 3 \\ 4 \\ 5 \\ 6 \\ 6 \\ 7 \\ 6 \\ 6 \\ 6 \\ 7 \\ 6 \\ 6 \\ 7 \\ 6 \\ 6$                                                                                                    | NEW AND                                                                                                    | NEW NEW                             | NEW | < 2024                         |         |         | 24年12            | E12月 >  |            |            |
| $\begin{array}{c} 1 & 2 & 3 & 4 & 5 & 6 & 7 \\ \hline & & & & & & & & \\ \hline & & & & & & & \\ \hline & & & &$                                                                                                    | ueb@% 3/3                                                                                                    |                                     |     | B                              | 月       | 火       | 水                | 木       | 金          | ±          |
| 地区だより<br>中和16年12月25日····       地区だより<br>中和16年12月25日····       地区だより<br>中和16年12月25日····       地区だより<br>中和16年12月25日····       11       12       13       14         連絡       ● 知0       11       12       13       14         連絡       ● 知0       11       12       13       14         連絡       ● 知0       11       12       13       14         連絡       ● 知0       11       12       13       14         連絡       ● 知0       11       12       13       14         ● 10       11       12       13       14         ● 10       11       12       13       14         ● 10       11       12       13       14         ● 10       11       12       13       14         ● 11       12       13       14         ● 10       11       12       13       14         ● 10       11       12       13       14         ● 10       11       12       13       14         ● 10       11       12       13       14         ● 10       11       12       13       14         ● 10       110 <t< td=""><td></td><td></td><td></td><td>1</td><td>2<br/>🍐</td><td>3</td><td>4</td><td>5<br/>🍐</td><td>6</td><td>7</td></t<> |                                                                                                    |                                     |     | 1                              | 2<br>🍐  | 3       | 4                | 5<br>🍐  | 6          | 7          |
| <ul> <li>連絡</li> <li>通知ONのみ表示</li> <li>第 15</li> <li>16</li> <li>17</li> <li>18</li> <li>19</li> <li>20</li> <li>21</li> <li>22</li> <li>23</li> <li>24</li> <li>25</li> <li>26</li> <li>20</li> <li>28</li> <li>29</li> <li>30</li> <li>31</li> <li>1</li> <li>2</li> <li>3</li> <li>4</li> </ul>                                                                                                    | 地区だより         地区だより           令和6年12月25日···         令和6年12月25日                                                                | <b>地区だより</b><br>小・・・<br>令和6年12月25日号 |     | 8                              | 9<br>ð  | 10<br>🖉 | 11<br>🥖          | 12<br>ð | 13<br>💥    | 14         |
|                                                                                                    | 連絡                                                                                                    | ✓ 通知ONのみ表示                          | _   | 15                             | 16<br>ð | 17<br>🏷 | 18<br><b>5</b> 🍅 | 19<br>🍐 | 20         | 21         |
| ・デジボ             今週のコツ#5: 広報誌・連絡の並…             ・             ・                                                                                                    |                                                                                                    |                                     |     | 22                             | 23      | 24      | 25               | 26      | 27         | 28         |
| フ通のコク#3. 広報転誌・建船の近い       29       30       31       1       2       3       4         12月20日 11:00       デジボのコッ       デジボのコッ       1       2       3       4         参 クウン・デジボ       5       6       7       8       9       10       11         2月12日 11:00       デジボのコッ       デジボのコッ       1       2       3       4         シーン・デジボ       シーン・デジボ       シーン・デジボ       シーン・デジボ       シーン・デジボ       シーン・デジボ       シーン・デジボ         シーン・デジボ       シーン・デジボ       シーン・デジボ       シーン・デジボ       シーン・デジボ       シーン・デジボ       シーン・デジボ       シーン・デジボ         シーン・デジボ       シーン・デジボ       シーン・デジボ       シーン・デジボ       シーン・デジボ       シーン・デジボ       シーン・デジボ         シーン・デジボ       シーン・デジボ       シーン・デジボ       シーン・デジボ       シーン・デジボ       シーン・デジー       シーン・デジー         シーン       シーン       ジーン       シーン       シーン       シーン       シーン       シーン         デ       シーン       シーン       シーン       シーン       シーン       シーン       シーン         デ       シーン       シーン       シーン       シーン       シーン       シーン       シーン         デ       シーン       シーン       シーン       シーン       シーン                                              | タウン・デジボ 今週のコツ#5: 広報誌・連絡の並… 12月20日 11:00 / デジボのコツ                                                                              |                                     |     |                                | 0       |         | • •              | 0       |            |            |
| からかいデジボ<br>今週のコツ#4:サブユーザー招待           「「「」」」           ち         ら         「         て         」         のコツ           ち         ら         「         」         のコツ           ち         ら         「         」         のコツ           ち         ら         「         」           ち         ら         「         ろ         ら         」           ち         ら         「         」         ろ         ろ         ら         ろ                                                                                                    |                                                                                                    |                                     |     | 29                             | 30<br>🍐 | 31      | 1                | 2       | 3          | 4          |
| 今週のコツ#4:サブユーザー招待<br>12月12日 11:00 デジボのコッ                                                                                                    | <ul> <li>         タウン・デジボ     </li> <li>         今週のコツ#4: サブユーザー招待     </li> <li>         12月12日 11:00 デジボのコツ     </li> </ul> |                                     | 5   | 6                              | 7       | 8       | 9                | 10      | 11         |            |
|                                                                                                    |                                                                                                    |                                     |     |                                | ð       |         | 10               | ð       | ×          |            |
| 今週のコツ#3:通知のオンパオフロテレー     画     回     画     回     画            ・         ・         ・                                                                                                    | 🔆 タウン・デジボ                                                                                                    |                                     |     | <u>ごみの分け方・出し方早見表.pdf</u> (2.9M |         |         |                  |         | 1B) 💼      |            |
| 「」     「」     [::::]     二     新着     広報誌     連絡     収集日     メニュー       新着     広報誌     連絡     ごみ収集日     メニュー                                                                                                    | 今週のコッル#3・通知のオッパ                                                                                                    |                                     |     | ō                              |         | Ω       | =                |         |            | ≡          |
|                                                                                                    | ■ □ □ □ □ □ □ □ □ □ □ □ □ □ □ □ □ □ □ □                                                                                       | ごひつ (集日) メニュー                       |     | 新着                             | 広報      | 服誌      | 連絡               |         | <b>以集日</b> | メニュー       |

ごみカレンダー通知 タウン・デジボのコツ 令和6年11月28日 ビンなど、収集回数が少ないごみの日って、つい忘れがちですよね。 ゴミカレンダーで通知設定をすれば、ごみの種類ごとに収集日の前日や当日に リマインド通知が届くので、うっかりわすれてしまう心配がなくなります。 11:59 .... 📀 🔲 11:57 ''I 🕹 🔳 ←  $\leftarrow$ 🥖 びん ごみの日通知設定 ◎ 和田地区(第2・4金曜燃えない)  $\checkmark$  ( 前日 21:00 可燃  $\checkmark$ 前日:通知なし 当日:通知なし 日崔 7:00 💥 不燃 前日:通知なし 当日:通知なし 設定する 🍌 プラスチック 前日:通知なし 当日:通 缶 前日:通知なし 当日:通知なし びん 前日:通知なし当日:通知なし ペットボトル F  $\mathbb{M}$ F Ē  $\equiv$  $\equiv$ ..... .....  $\square$ 新着 広報誌 連絡 ごみ収集日 メニュー 新着 広報誌 連絡 ごみ収集日 メニュー